**Fiche pratique** 

En appliquant quelques règles simples, vous pouvez profiter des capacité de reconnaissance automatique de caractères de Chorus Pro pour gagner du temps lors du dépôt de vos factures PDF.

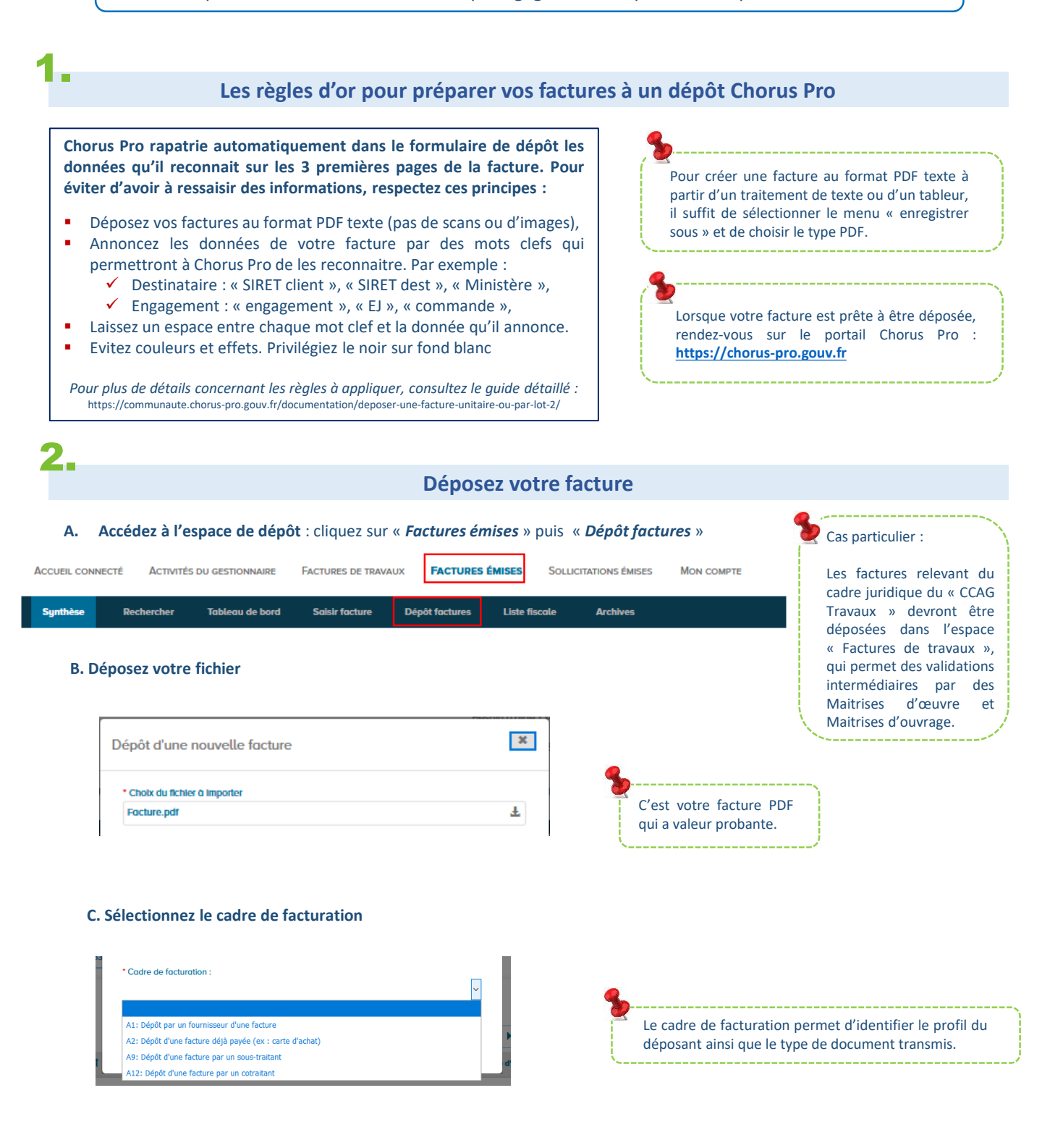

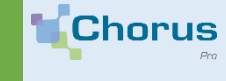

**Fiche pratique** 

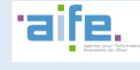

# Vérifiez les différents blocs d'informations

Chorus Pro pré-remplit les champs à saisir à partir des données qui ont été reconnues. A vous de les vérifier et de les corriger si besoin :

# Cadre de facturation

Le champ est renseigné avec le choix effectué à l'étape précédente.

### Identification

Saisissez le numéro et la date de votre facture.

Destinataire

Il s'agit de la structure publique à laquelle vous adressez votre facture.

### Fournisseur

Si vous travaillez pour plusieurs entreprises (SIRET différents), sélectionnez le SIRET émetteur de la facture.

#### Références

Remplissez les champs requis, notamment le numéro d'engagement s'il est obligatoire pour votre client public.

- Montants Totaux
- Pièces Jointes

Pour indiquer le destinataire de votre facture, vous pouvez désormais directement saisir ou bien « coller » son identifiant dans le champ SIRET. Suivant le nombre de caractères renseignés, une liste déroulante s'affichera pour vous permettre d'effectuer et de valider votre choix.

| echercher une structure |   | Recherche avancée |
|-------------------------|---|-------------------|
| 21000052                |   |                   |
| 2100005200011           | ^ |                   |
| 2100005200177           |   |                   |
| 2100005200300           |   |                   |

Si vous faites appel à un affactureur, veillez à bien suivre la démarche suivante :

- Paramétrez les coordonnées bancaires de l'affactureur sur votre structure (pour cela, rendez-vous dans l'espace « Activités du gestionnaire », cliquez sur le crayon dans la colonne « Actions » du bloc « Mes structures », puis descendez jusqu'au bloc « Coordonnées bancaires »),
- Lors du dépôt de votre facture, sélectionnez les coordonnées bancaires de l'affactureur dans le champ « Références bancaires ».

## Soumettez votre facture

Une fois votre facture dûment complétée, cliquez sur Valider et envoyer pour la transmettre à votre client public.

|                                                                                                    |                                                                                                    | Confirmation d'envoi                                                                                                    |                                                                                                    | ×                                                                                                    |
|----------------------------------------------------------------------------------------------------|----------------------------------------------------------------------------------------------------|----------------------------------------------------------------------------------------------------|----------------------------------------------------------------------------------------------------|----------------------------------------------------------------------------------------------------|
| Vallder et envoyer                                                                                                    |                                                                                                    | Veuillez confirmer l'envoi de votre facture n° TMP2019000000000003 à destination de                                                                                                    |                                                                                                    | destination de                                                                                                    |
| Une fenêtre de confirmation s'affiche à l'écran.<br>En cas d'erreur, vous pouvez <b>Annuler</b> .                                                                                                    |                                                                                                    | 1745000170000 PREFECTURE DU LOIRE Lavec les montants suivants :<br>- Montant HT : 300,00<br>- Montant TVA : 60,00<br>- Montant TTC après remise : 360,00<br>- Net à pager : 360,00       |                                                                                                    |                                                                                                    |
| Cliquez sur <b>Confirmer e</b> t                                                                                                    | t envoyer.                                                                                                    |                                                                                                    |                                                                                                    |                                                                                                    |
| AISIE FACTURE                                                                                                    |                                                                                                    | <b>%</b>                                                                                                    | Annuler                                                                                                    | firmer et envoyer                                                                                                    |
|                                                                                                    |                                                                                                    |                                                                                                    |                                                                                                    |                                                                                                    |
| RÉCAPITULATIF                                                                                                    |                                                                                                    | Quittor la formulaire con                                                                                                    | e quair ai annacistrá ai                                                                                                    | anuqué la factura                                                                                                    |
| RÉCAPITULATIF Fournisseur : 79809413200015 - NVZ P D                                                                                                    | ate : 24 Janv 2020                                                                                                    | Quitter le formulaire san<br>la conserve néanmoins d                                                                                                    | s avoir ni enregistré, ni<br>dans Chorus Pro. Elle a                                                                                                    | envoyé la facture<br>pparaît alors dans                                                                                     |
| RÉCAPITULATIF           Fournisseur :         79809413200015 - NVZ P         D           La facture n°0500 est validée, elle est en cours         D                                                                                                    | rate : 24 janv 2020<br>de transmission au service concerné.                                                                                                    | Quitter le formulaire san<br>la conserve néanmoins o<br>votre onglet Synthèse av                                                                                                    | is avoir ni enregistré, ni<br>dans Chorus Pro. Elle a<br>ec un numéro « Provisc                                                                               | envoyé la facture<br>pparaît alors dans<br>ire ».                                                                           |
| RÉCAPITULATIF         Fournisseur :       79809413200015 - NVZ P       D         La facture n°0500 est volldée, elle est en cours       Certificat de dépôt n° :                                                                                                    | late : 24 janv. 2020<br>de transmission au service concerné.<br>u2OBGOgbauUG9Z0WVXAGGOPXBRzzRFV3SCBUAQ0K=                                                              | Quitter le formulaire san<br>la conserve néanmoins o<br>votre onglet Synthèse av<br>Destingtoires 1                                                                                      | s avoir ni enregistré, ni<br>dans Chorus Pro. Elle a<br>ec un numéro « Provisc<br>Numéro 41                                                                   | envoyé la facture<br>pparaît alors dan:<br>iire ».<br>Etat                                                                  |
| RÉCAPITULATIF         Fournisseur :       79809413200015 - NVZ P       D         La facture n°0500 est volidée, elle est en cours       Certificat de dépôt n° :         Montant HT après remise glabale :                                                                                                    | late : 24 janv. 2020<br>de transmission au service concerné.<br>u2OBGOgbauUG920WV/ADGOPXBRk2zRFIV3SCBLJAGOk=<br>1000,00 EUR                                            | Quitter le formulaire san<br>la conserve néanmoins o<br>votre onglet Synthèse ave<br>Destinatoires 1                                                                                     | s avoir ni enregistré, ni<br>dans Chorus Pro. Elle a<br>ec un numéro « Provisc<br>Numéro 11                                                                   | envoyé la facture<br>pparaît alors dan:<br>ire ».<br>Etat<br>Courant                                                        |
| RÉCAPITULATIF         Fournisseur :       79809413200015 - NVZ P       D         La facture n°0500 est validée, elle est en cours         Certificat de dépôt n° :         Montant HT après remise globale :         Montant TVA :                                                                                                    | iate : 24 janv 2020<br>de transmission au service concerné.<br>u20860gbauU0920WVxA0G0Px8RkzzRFIV3SC8UA00x=<br>1000.00 EUR<br>200.00 EUR                                | Quitter le formulaire san<br>la conserve néanmoins o<br>votre onglet Synthèse avo<br>Destinatoires 11                                                                                    | s avoir ni enregistré, ni<br>dans Chorus Pro. Elle a<br>ec un numéro « Provisc<br>Numéro 11<br>Provisoire                                                     | envoyé la facture<br>pparaît alors dan:<br>ire ».<br>Etot<br>Courant<br>Brouillon                                           |
| RÉCAPITULATIF         Fournisseur :       79809413200015 - NVZ P       D         La facture n°0500 est validée, elle est en cours       Certificat de dépôt n° :         Montant HT après remise globale :       Montant TVA :         Montant TTC :       Image: State State Sta | late : 24 janv. 2020<br>de transmission au service concerné.<br>u20860gbauU0920WVxAQ60Px8RkzzRFV3SC8UAQ0k=<br>1000,00 EUR<br>200,00 EUR<br>1200,00 EUR                 | Quitter le formulaire san<br>la conserve néanmoins o<br>votre onglet Synthèse av<br>Destinatoires 11                                                                                     | s avoir ni enregistré, ni<br>dans Chorus Pro. Elle a<br>ec un numéro « Provisc<br>Numéro It<br>Provisoire<br>conserver ce type de d                           | envoyé la facture<br>pparaît alors dans<br>ire ».<br>Etot<br>Courant<br>Brouillon<br>Ocuments, pensez                       |
| RÉCAPITULATIF<br>Fournisseur : 79809413200015 - NVZ P D<br>La facture n°0500 est validée, elle est en cours<br>Certificat de dépot n° :<br>Montant HT après remise glabale :<br>Montant TVA :<br>Montant TTC :<br>Montant à payer :                                                                                                    | late : 24 janv. 2020<br>de transmission au service concerné.<br>u2O86OgbauU0920WVxAQGOPx8RkzzRFIV3SC8UAQ0k=<br>1000,00 EUR<br>200,00 EUR<br>1200,00 EUR<br>1200,00 EUR | Quitter le formulaire san<br>la conserve néanmoins o<br>votre onglet Synthèse av<br>Destinctoires 11<br>Si vous ne souhaitez pas<br>à cliquer sur « Annuler »                            | s avoir ni enregistré, ni<br>dans Chorus Pro. Elle a<br>ec un numéro « Provisc<br>Numéro It<br>Provisoire<br>conserver ce type de d<br>pour sortir d'un formu | envoyé la facture<br>pparaît alors dans<br>ire ».<br>Etot<br>Courant<br>Brouillon<br>ocuments, pensez<br>ilaire que vous ne |
| RÉCAPITULATIF         Fournisseur:       79809413200015 - NVZ P       D         La facture n°0500 est volldée, elle est en cours       Certificat de dépôt n°:       D         Montant H après remise globale :       Montant TVA :       D         Montant TC:       Montant à payer :       D         Exporter la certificet de dépôt       Exporter la certificet de dépôt       D                                                                                                    | Inte : 24 Janv 2020<br>de transmission au service concerné.<br>u2OBGOgbauUO9ZOWVXAQGOPXBRxzZRFV3SCRUAQ0x=<br>1000.00 EUR<br>1200.00 EUR<br>1200.00 EUR<br>1200.00 EUR  | Quitter le formulaire san<br>la conserve néanmoins o<br>votre onglet Synthèse av<br>Destinctoires 1<br>Si vous ne souhaitez pas<br>à cliquer sur « Annuler »<br>souhaitez pas finaliser. | s avoir ni enregistré, ni<br>dans Chorus Pro. Elle a<br>ec un numéro « Proviso<br>Numéro 11<br>Provisoire<br>conserver ce type de d<br>pour sortir d'un formu | envoyé la facture<br>pparaît alors dans<br>ire ».<br>Etot<br>Couront<br>Brouillon<br>ocuments, pensez<br>ilaire que vous ne |